2025/2/12 出席情報システム 操作説明書(学生用)

# 出席情報システム 操作説明書(学生用)

| 1 | 出席情報システムとログイン・・・・・・・・・・・・・・・・・・・・              | 2  |
|---|------------------------------------------------|----|
| 2 | 出席システムとは・・・・・・・・・・・・・・・・・・・・・・・・・・・・・・・・・・・・   | З  |
| З | 出席情報の送信を行う・・・・・・・・・・・・・・・・・・・・・・・・・            | 4  |
| 4 | 当日の出席状況を確認する・・・・・・・・・・・・・・・・・・・・・・             | 6  |
| 5 | 前日までの出席状況を科目ごと、帳票(PDF)形式で確認する・・・・              | 8  |
| 6 | 全般的な注意点・・・・・・・・・・・・・・・・・・・・・・・・・・・・・・・・・・・・    | 12 |
| 7 | ビーコン設置教室一覧・・・・・・・・・・・・・・・・・・・・・・・・・・・・・・・・・・・・ | 14 |
| 8 | 出席情報システムに関するQ&A・・・・・・・・・・・・・・・・・・              | 16 |

# 1 出席情報システムとログイン

#### ①出席情報システムとは

出席情報システムは、『学生の自己管理支援』を目的とし、産大モバイル内(スマホアプリ)の「出席シス テム」と教室内設置の Beacon により出席情報を収集するシステムです。学生の皆さんが出席判定時間内 (授業開始~授業開始 30 分)に出席情報の送信(授業実施時間内)を行うことで、「出席」「遅刻」の自 動判定を行います。31 分以降の送信・出席情報の送信がない場合・間違えた教室での送信はシステム上 「欠席」と判定されます。自動判定された情報は、スマホなどを使用して、出席情報システムより授業開 始21 分以降に確認できます。前日までの出席状況は教務システム(履修・シラバス)から確認できます。

#### **②ログイン**

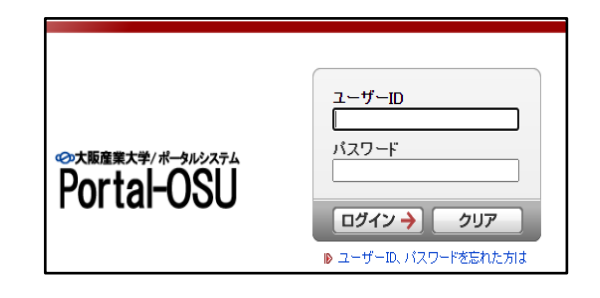

#### ③出席判定時間

出席情報の送信時間により、本システムで自動的に「出席」「遅刻」「欠席」を判定します。

■出席判定時間 →出席:授業開始時から 20 分間

→遅刻:授業開始21分から授業開始30分

■出席受付終了時間→欠席:授業開始31分以降の送信、または送信忘れ・間違えた教室での送信

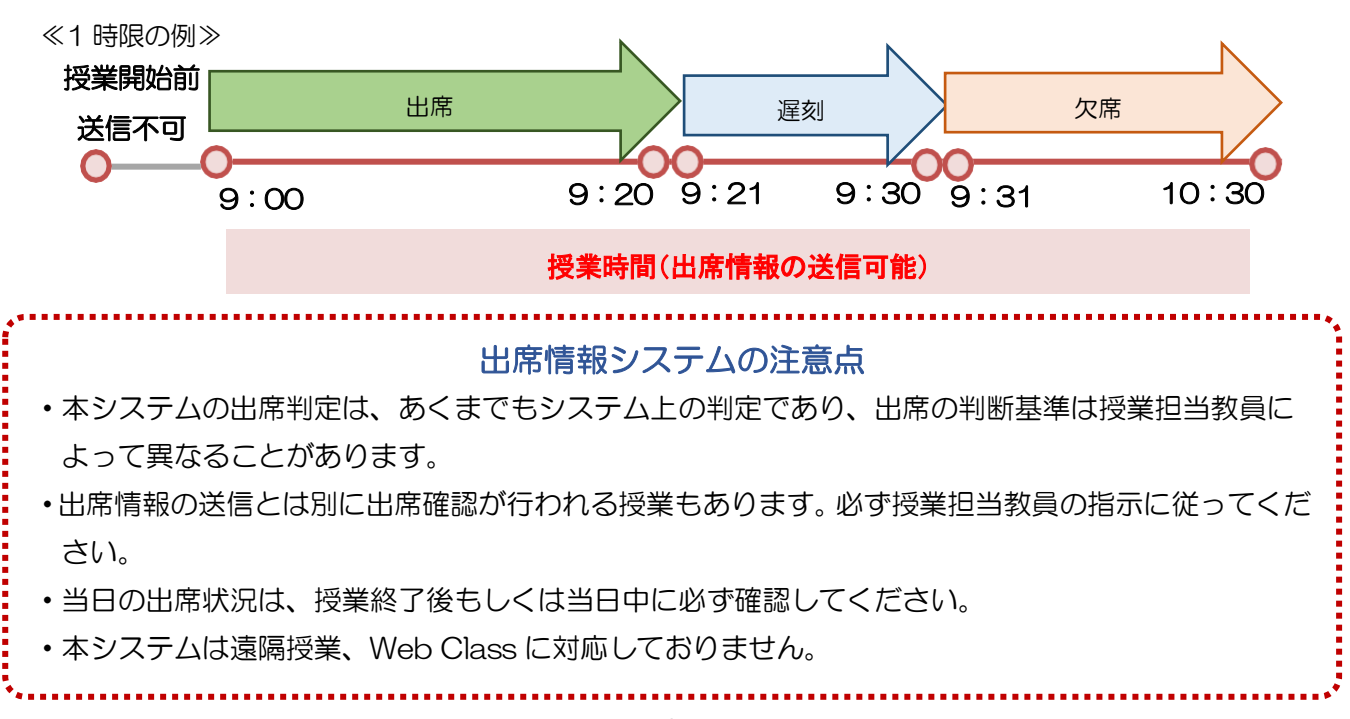

# 2 出席システムとは

出席情報の送信は、産大モバイル内(スマホアプリ)の「出席システム」より行います。 必ず産大モバイルをインストールしてください!!

産大モバイル内の「出席システム」は、出席情報の送信を行うための機能です。科目が開講されている教室内にて「出席システム」のアイコンをタップすることで、教室内設置の Beacon の電波を受信し、出席情報の送信を行うことができます。Beacon 設置教室では必ず教員の指示がない限り出席情報の送信を行ってください。

※授業実施時間内であれば送信時間は記録されます。

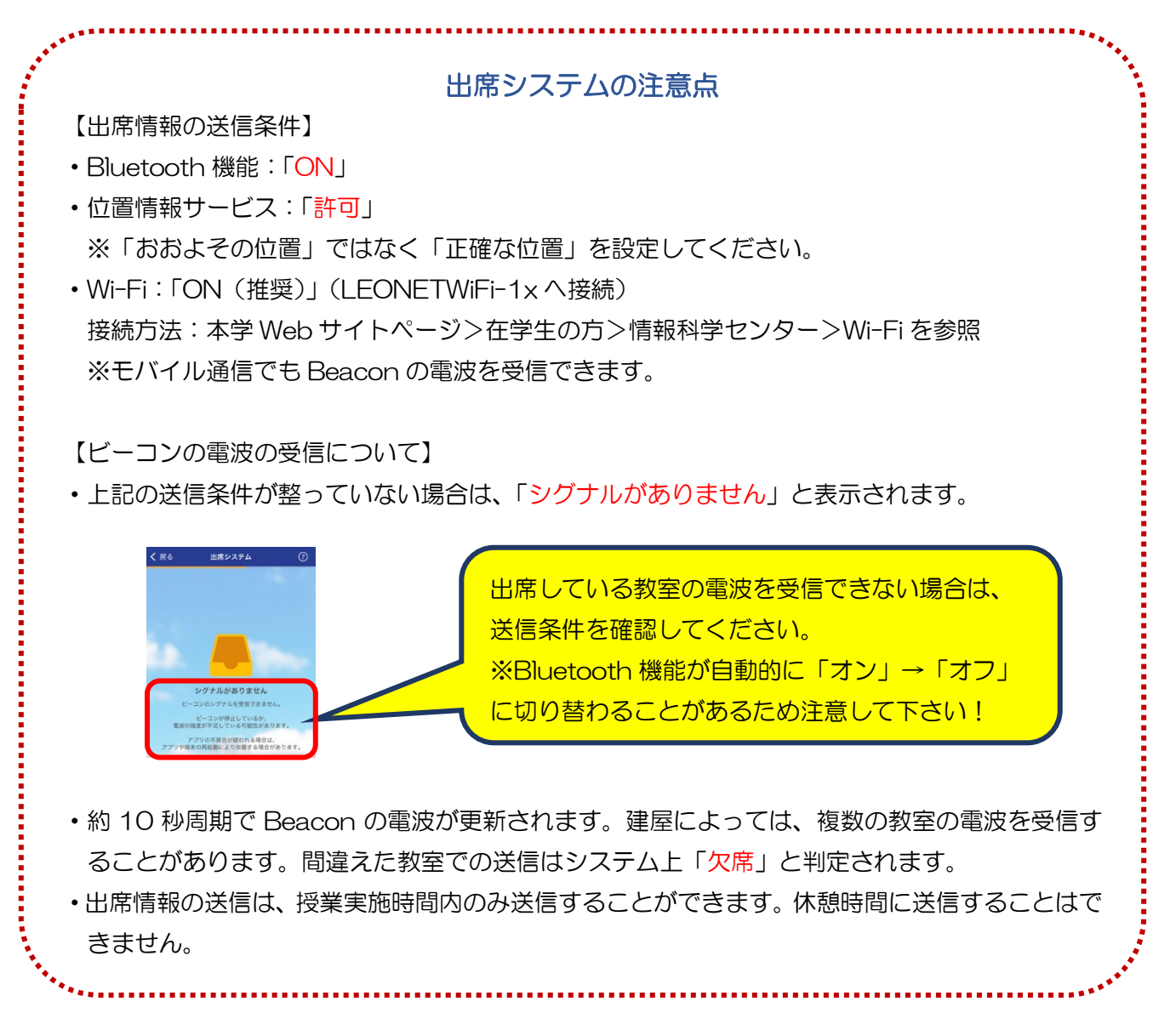

# 3 出席情報の送信を行う

授業開始時に出席している教室内(履修登録している科目)\*にて、出席情報の送信を行ってください。 ※実験・実習(一部の科目は除く)、野外・体育館で行われる授業、卒業研究などの科目は対象外

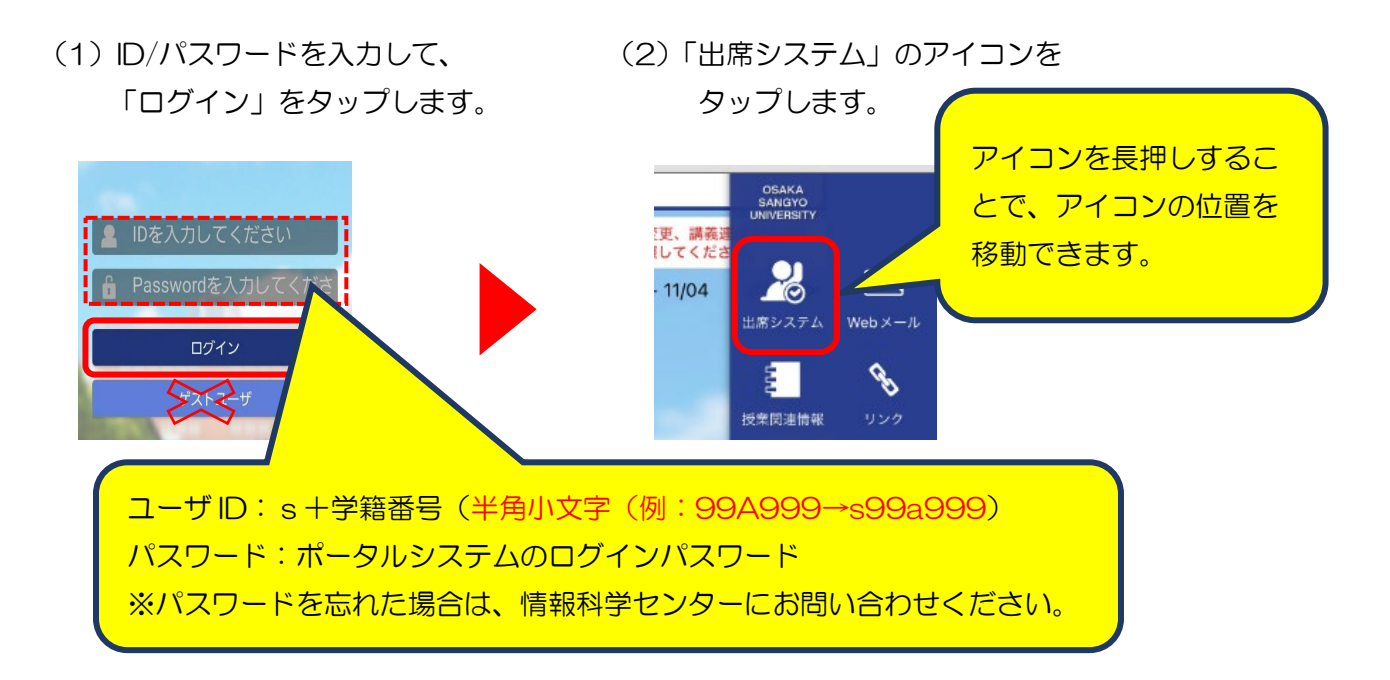

(3) 教室内に設置されている Beacon の電波をアプリが受信します。 教室一覧画面が表示されますので、出席している授業の教室番号をタップします。

(0302 教室での送信例)

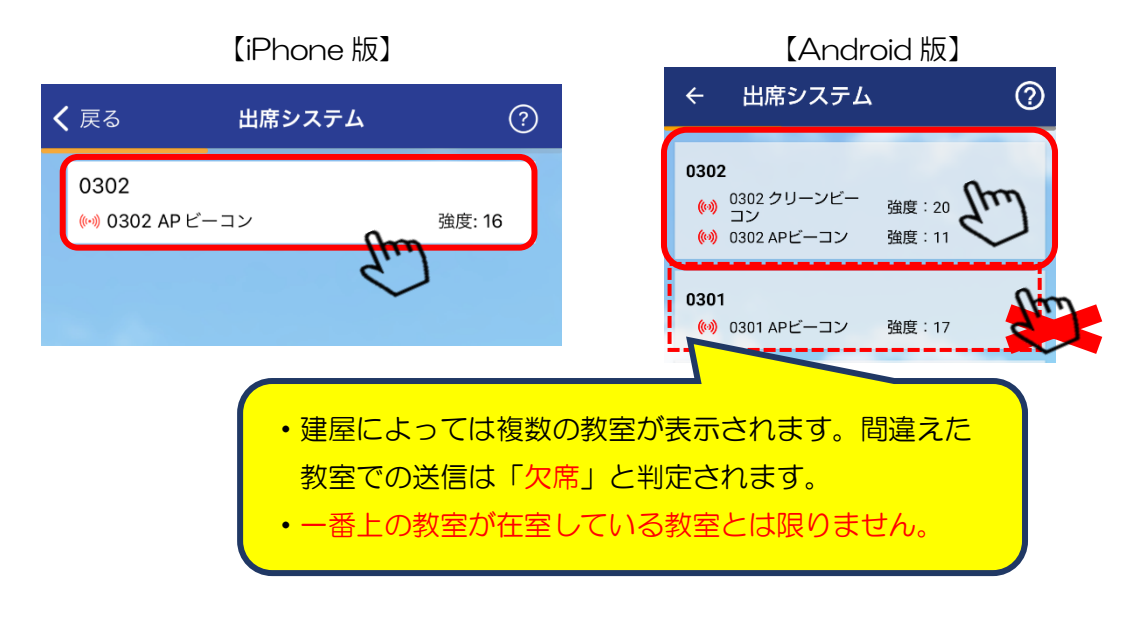

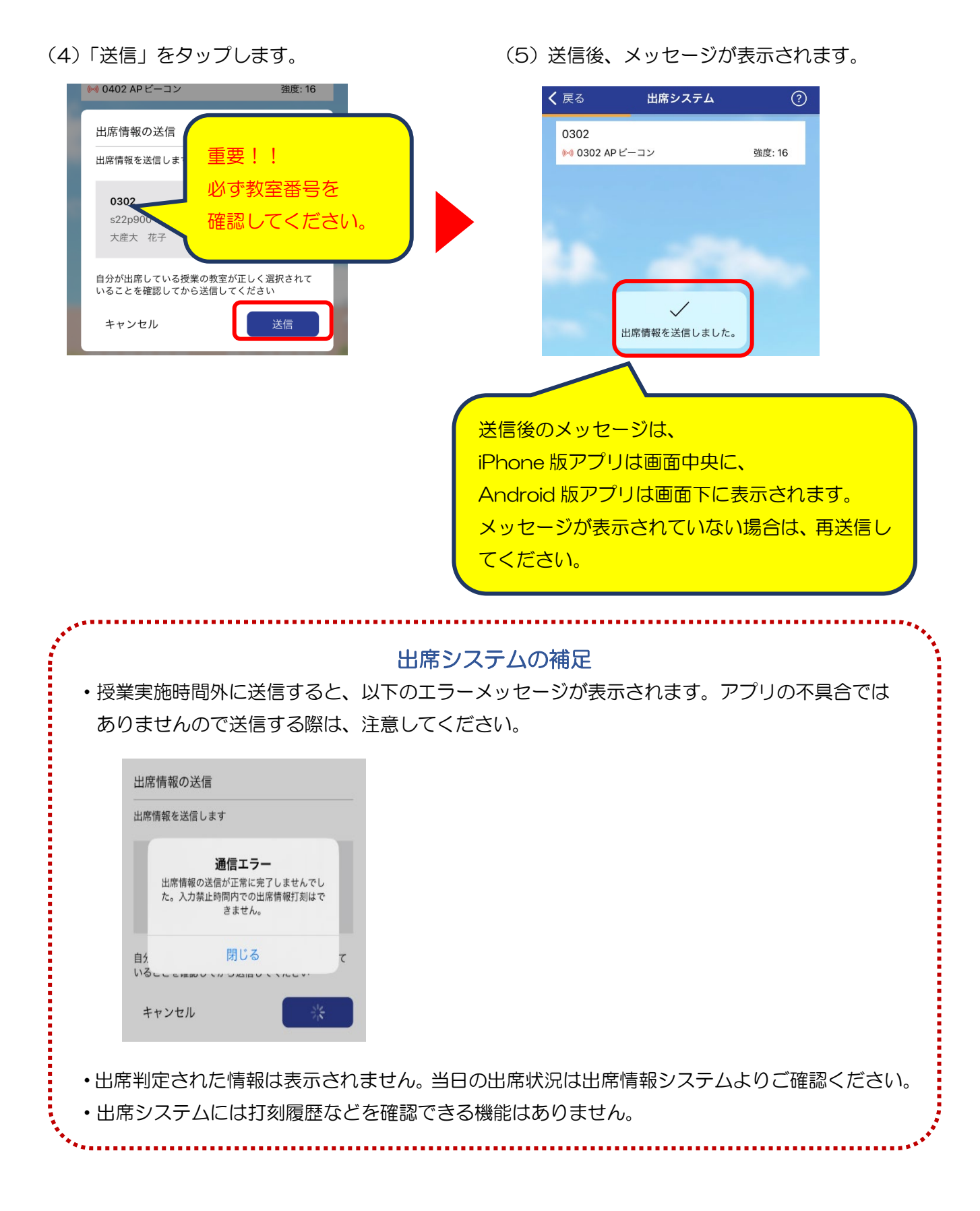

# 4 当日の出席状況を確認する

履修登録を行った授業の出席状況を「<mark>出席情報システム」</mark>より確認できます。

- ・授業開始 20 分までに送信した場合→授業開始 21 分以降に反映されます。
- ・授業開始21分以降に送信した場合→送信後10分以降に反映されます。
- (1)産大モバイル内の「ポータル」

   をタップします。
   (2)ユーザーID/パスワードを入力して、
   「ログイン」をタップします。
   「ログイン」をタップします。

   「ログイン」をタップします。
   「ログイン」をタップします。

   「ログイン」をタップします。
   「ログイン」をタップします。

   「ログイン」をタップします。
   「ログイン」をタップします。

   「ログイン」をタップします。

   「ログイン」をタップします。
   「ログイン」をタップします。
   「ログイン」をタップします。

   「ログイン」をタップします。

   「ログイン」をタップします。
   「ログイン」を見かって、

   「ログイン」を見いて、
   「ログイン」を見いて、
   「ログイン」を見いて、
   「ログイン」を見いて、
   「ログイン」を見いて、
   「ログイン」を見いて、
   「ログイン」を見いて、
   「ログイン」を見いて、
   「ログイン」を入力して、
   「ログイン」を入力して、
   「ログイン」を見いて、
   「ログイン」を入力します。
   「ログイン」を入力します。
   「ログイン」を入力します。
   「ログイン」を入力します。
   「ログイン」を入力します。

   「ログイン」を入力します。
   「ログイン」を入力します。
   「ログイン」を入力します。
   「ログイン」を入力します。
   「ログイン」を入力します。
   「ログイン」を入力します。
   「ログイン」を入力します。
   「ログイン」を入力します。
   「ログイン」を入力します。
   「ログイン」を入力します。
   「ログイン」を入力します。
   「ログイン」を入力します。
   「ログイン」を入力します。
   「ログイン」を入力します。
   「ログイン」を入力します。
   「ログイン」を入力します。
   「ログイン」を入力します。
   「ログイン」を入力します。
   「ログイン」を入力します。
   「
- (3)学生支援メニュー⑩出席情報システムをタップします。

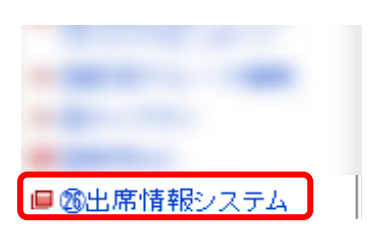

WebClass

- (4) 操作メニューの「出席データー覧」をタップすると、履修している授業の出席状況が 表示されます。
  - 【スマートフォン版 (iPhone)】

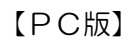

| 15:55 <b>↓</b><br>▲ 産大モバイル<br>ああ 🔒 j0-                | ull 중 ■)<br>4-atw.osaka-sandai.ac.jp                                    | .⊀⊐⊐-Жій |                                                                                              |
|-------------------------------------------------------|-------------------------------------------------------------------------|----------|----------------------------------------------------------------------------------------------|
| ノニュー 開設<br>用力 ノニュー<br>2017 - シー<br>2017 - シー <u>気</u> | #FF 2 (10) - Section Collection (10) (10) (10) (10) (10) (10) (10) (10) |          | ~お知らせ~ - Lutest Now<br>日時 94日月<br>192970078 13:00 1022/00/01日本日本第二日子(1923-1                  |
|                                                       | 通知には、学期はじめ(約1<br>月)に平均出席率が30%以                                          | カ<br>下の  | お知らせには、教務課からのお知ら<br>せが表示されることもあります。                                                          |
|                                                       | 学生に通知メッセージが表示<br>ます。                                                    | ten      | ~ 通知 ~ Latest Notification From The System<br>日時 2445月<br>1027/07/23 10:01 第第1074前年から明春時間です。 |
|                                                       | 1997 B. C. Cardel - Brand and C. C. C. C. C. C. C. C. C. C. C. C. C.    |          |                                                                                              |

### 【出席データー覧(学生単位)画面(PC 版)】

| 出席データー覧(学生単位)画面 |       |              |           |               |    |          |          |                 |    |       |    |       |    |       |    |        |    |
|-----------------|-------|--------------|-----------|---------------|----|----------|----------|-----------------|----|-------|----|-------|----|-------|----|--------|----|
|                 |       |              |           |               |    |          |          |                 |    |       |    |       |    |       |    |        |    |
|                 |       |              |           |               |    |          |          |                 |    |       |    |       |    |       |    |        |    |
| 操作メニュー          | 24.11 |              | 122344 18 | 15744 /5      | 履修 | 11100-00 |          | 集計              |    | 10    | 目  | 20    |    | 30    |    | 4 🗆    |    |
|                 | 字判    | 甲曜時限         | 12年コート    | 技兼名           | 쀿況 | 出席平      | 出席<br>回数 | <b>火席</b><br>回数 | 除外 | 開講日   | 出欠 | 開講日   | 出欠 | 開講日   | 出欠 | 開講日    | 出欠 |
| ■出席情報管理         | 前期    | 月17月2        | 147118    | 販売管理A         | 履修 | -        | -        | -               | -  | -     | -  | -     | -  | -     | -  | -      | -  |
| 出席データー覧         | 後期    | 月1/月2        | 147121    | 販売管理B         | 履修 | 0.0%     | 0        | 18              | 0  | 09/26 | 欠席 | 09/26 | 欠席 | 10/03 | 欠席 | 10/03  | 欠席 |
|                 | 前期    | 1月4          | 147449    | 運動学(運動方法学を含む) | 履修 | 0.0%     | 0        | 15              | 0  | 04/18 | 欠席 | 04/25 | 欠席 | 05/02 | 欠席 | 05/09  | 欠席 |
|                 | 前期    | ] 月5         | 149185    | 会社法           | 履修 | 0.0%     | 0        | 15              | 0  | 04/18 | 欠席 | 04/25 | 欠席 | 05/02 | 欠席 | 05/09  | 欠席 |
|                 | 後期    | <b>1</b> 7k2 | 149040    | 消費税法          | 履修 | 0.0%     | 0        | 11              | 0  | 09/21 | 欠席 | 09/28 | 欠席 | 10/05 | 欠席 | 10/12  | 欠席 |
|                 | 前期    | 1 7k3        | 152687    | 人的資源管理論       | 履修 | 0.0%     | 0        | 15              | 0  | 04/13 | 欠席 | 04/20 | 欠席 | 04/27 | 欠席 | 05/11  | 欠席 |
|                 | 後期    | 1 水4         | 152362    | 地域産業論         | 履修 | 9.1%     | 1        | 10              | 0  | 09/21 | 欠席 | 09/28 | 欠席 | 10/05 | 遅刻 | 10/12  | 欠席 |
|                 | 前期    | 1 7水5        | 153025    | 道徳と現代倫理       | 履修 | 0.0%     | 0        | 15              | 0  | 04/13 | 欠席 | 04/20 | 欠席 | 04/27 | 欠席 | 05/11  | 欠席 |
|                 | 前期    | 1 木1         | 151007    | 法人税法          | 履修 | 0.0%     | 0        | 15              | 0  | 04/14 | 欠席 | 04/21 | 欠席 | 04/28 | 欠席 | 05/12  | 欠席 |
|                 | 通年    | 木3           | 153407    | 研究ゼミナール2      | 履修 | 0.0%     | 0        | 26              | 0  | 04/14 | 欠席 | 04/21 | 欠席 | 04/28 | 欠席 | 05/12  | 欠席 |
|                 | 計畫    | 1 木5         | 156076    | 经受情報論         | 履修 | 0.0%     | Û        | 15              | Û  | 04/14 | 欠席 | 04/21 | 欠席 | 04/28 | 欠席 | 105/12 | 欠席 |

#### 出席データー覧画面の詳細説明

【集計の色分け】

黒色:出席回数にカウント(出席/遅刻)

赤色:欠席回数にカウント(欠席)

緑色:出席率の算出に含まない(早退/欠届 1/欠届 2)

【出席状況の表示】 ※Web Class 上の出席状況とは関係ありません。

- ・出席判定が行われる授業開始20分までは、「予」が表示されています。21分以降に「予」表示から出欠の表示に切替わります。休講も、「予」から「休講」の表示に切り替わります。
- ・出席情報を収集できない科目の出席状況は、出席率に影響がない「ハイフン(-)」で表示されます。

【表示される出席ステータス】

出席/遅刻/欠席/早退/欠届1/欠届2/-の7種類。

- ・「欠届1」は、学校認定活動用の欠席届(教育実習・介護等体験・課外活動)。
- ・「欠届2」は、一般用の欠席届(傷病・親族の冠婚葬祭・交通機関遅延運休・その他)。 ※欠席届を提示しても上記ステータスが入力されない場合もあります。
- •「-」は、出席率に影響がない無効ステータス。

【出席状況の変更が行われた場合】

出席状況が変更された場合は「※」、備考が入力されている場合は末尾に「@」が追加 表示されます。「@」がある場合は、PC環境ではマウスカーソルを合わせると詳細が

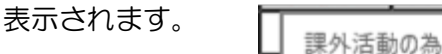

# 5 前日までの出席状況を科目ごと、帳票(PDF)形式で確認する

履修登録を行った授業の前日までの出席状況を帳票形式(PDF)と科目ごとの出席回数・出席率を<u>教務シス</u> テム(履修・シラバス) より確認することができます。また保護者にも公開されます。 ※当日の出席状況は含まれません。

## ■科目ごとの出席回数・出席率を確認する

(1) 産大モバイル内の「ポータル」
 をタップします。

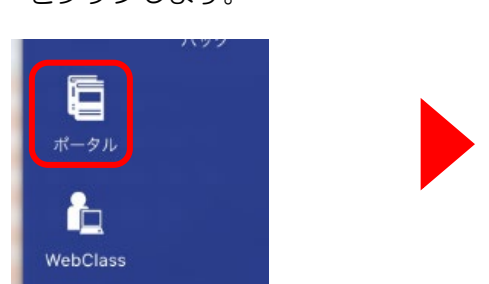

(2) ID/パスワードを入力して、 「ログイン」をタップします。

| Portal-OSU                                                      | 2-4-D<br>                                                     |
|-----------------------------------------------------------------|---------------------------------------------------------------|
| *ご注意<br>セキュリティの関係上、一定期間操作がない場合は、自動<br>操作上で不具合がある場合は、管理者までご連絡ださい | 的にログアウトしますのでご注意ください。<br>。(E-Mailcenter®crt.osaka-sandalac.jp) |

(3)学生支援メニュー「①教務システム(履修・シラバス)」をタップします。

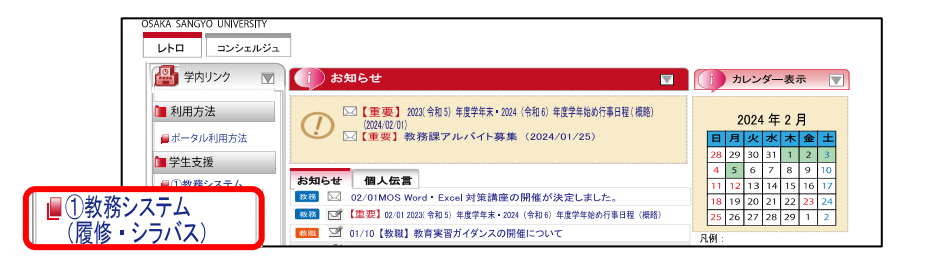

(4) お知らせ画面の「学生メニューへ」をタップし、学生メニューを表示します。

| お知らせ                                                     |    |    |
|----------------------------------------------------------|----|----|
|                                                          |    |    |
| n<br>1.2間するわれらせ                                          |    |    |
| ーーーーーーーーーーーーーーーーーーーーーーーーーーーーーーーーーーーー                     | ^  | ^  |
| へは、画面右上の「学生メニューへ」よりお入りください。                              | -1 |    |
| さ<br>表および成績問い合わせについては、以下をご確認べださい。                        | -1 | ١. |
| は、防滑発表までダウンロートできません。<br>実面が期の情況表およびの時間は、合わせに関するお知らせ(pdf) |    | L  |
|                                                          |    | ~  |

(5)学生メニューが表示されますので、「出席状況照会」のリンクをタップします。

| 学生メニュー                                                                                                    |                 |                                                                                |
|----------------------------------------------------------------------------------------------------|-----------------|--------------------------------------------------------------------------------|
| 履修                                                                                                    | シラバス            | R寺[][宝]                                                                        |
| <ul> <li>クラス登録</li> <li>履修申請</li> <li>履修登録確認表ダウンロード</li> <li>成績表ダウンロード</li> <li>数職申請</li> <li>履修カルテ</li> </ul> | ● <u>シラバス照会</u> | <ul> <li>● 出席状況照会</li> <li>● 由席状況確認長ダウンロード</li> <li>● 時間割照会・試験時間割照会</li> </ul> |

## (6) 出席状況照会 履修授業一覧画面が表示されます。

| 出席状况 <b>照会 度修授素一覧画面</b> (AAA3997<br>> 图(22素-1228) |       |       |  |  |  |  |  |  |  |  |
|---------------------------------------------------|-------|-------|--|--|--|--|--|--|--|--|
| <b>了</b> 平立拆积                                     |       |       |  |  |  |  |  |  |  |  |
|                                                   | 出席回数  | 出席率   |  |  |  |  |  |  |  |  |
|                                                   | 0/ 90 | 0.0%  |  |  |  |  |  |  |  |  |
|                                                   | 0/70  | 0.0%  |  |  |  |  |  |  |  |  |
|                                                   | 1/ 60 | 16.7% |  |  |  |  |  |  |  |  |
|                                                   | 0/ 80 | 0.0%  |  |  |  |  |  |  |  |  |
|                                                   | 0/ 80 | 0.0%  |  |  |  |  |  |  |  |  |
|                                                   |       |       |  |  |  |  |  |  |  |  |

## 機能の虫眼鏡をタップすると、科目別の出席状況が表示されます。

| H | 出席状況照会 照会画                           |       |        |       |           |           |  |  |  |
|---|--------------------------------------|-------|--------|-------|-----------|-----------|--|--|--|
| • | ‱後授業一覧画面 →照会画面                       |       |        |       |           |           |  |  |  |
| P | 学生情報                                 |       |        |       |           |           |  |  |  |
|   | 学籍番号                                 |       | 22P900 |       |           | 学生氏名      |  |  |  |
|   |                                      |       |        |       |           |           |  |  |  |
| 1 | 授業情報                                 |       |        |       |           |           |  |  |  |
|   | 曜日時限                                 |       | 月2     |       |           | 履修期       |  |  |  |
|   | 料目コード                                |       | BP0299 |       |           | 科目名称      |  |  |  |
|   | 代表教員氏名                               |       |        |       |           | 担当教員氏名    |  |  |  |
|   | 教室                                   |       | 5301   |       |           |           |  |  |  |
|   |                                      |       |        |       |           |           |  |  |  |
|   | 出席状况                                 |       |        |       |           |           |  |  |  |
|   | ■出席状況                                |       |        |       |           |           |  |  |  |
|   | 09/26(月2)                            | ×(欠席) |        | タップ時間 | 00時00分00秒 | 11/07(月2) |  |  |  |
|   | 10/03(月2)                            | ×(欠席) |        | タップ時間 | 00時00分00秒 | 11/21(月2) |  |  |  |
|   | 10/10(月2)                            | ×(欠席) |        | タッブ時間 | 00時00分00秒 | 11/28(月2) |  |  |  |
|   | 10/17(月2)                            | ×(欠席) |        | タップ時間 | 00時00分00秒 | 12/05(月2) |  |  |  |
|   | 10/24(月2)                            | ×(欠席) |        | タップ時間 | 00時00分00秒 |           |  |  |  |
|   | ■出席状況まとめ                             |       |        |       |           |           |  |  |  |
|   | 出席回数                                 |       |        |       |           |           |  |  |  |
| - | ○○○○○○○○○○○○○○○○○○○○○○○○○○○○○○○○○○○○ |       |        |       |           |           |  |  |  |

## ■帳票(PDF)形式で確認する

(1)学生支援メニュー①教務システム(履修・シラバス)をタップします。

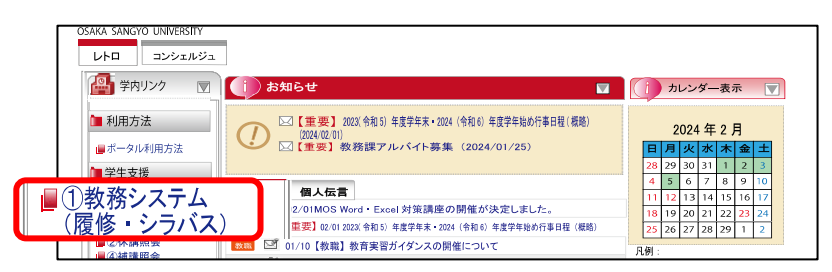

(2) お知らせ画面の「学生メニューへ」をクリックし、学生メニューを表示します。

| 5 <b>刈り</b> で                                                                            |   |
|------------------------------------------------------------------------------------------|---|
|                                                                                          |   |
|                                                                                          |   |
| - 同時するお 知らせ                                                                              |   |
| 申請は <mark>Microsoft Edgeをご利用でたさい。</mark><br>wromeなど他のブラウザ、スマートフォンには対応しておりませんのでご注意ください。   | ^ |
| ヽは、 画面右上の「 学生メニューへ」よりお入りください。                                                            |   |
|                                                                                          |   |
| あよび説講問い合わせについては、以下をご確認べたさい。<br>1. 成績発表までダウンロードできません。<br>度即時以得発表および15時間的、合わせに関するお知らせ(pdf) |   |
|                                                                                          |   |
|                                                                                          |   |

(3) 学生メニューの「出席状況確認表ダウンロード」をタップします。

| 学生メニュー                                                                                                    |                 |                                                    |
|----------------------------------------------------------------------------------------------------|-----------------|----------------------------------------------------|
| 履修                                                                                                    | シラバス            | 時間割                                                |
| <ul> <li>クラス登録</li> <li><u>履修申請</u></li> <li><u>履修登録確認表ダウンロード</u></li> <li><u>成績表ダウンロード</u></li> <li><u>数職申請</u></li> <li><u>履修力ルテ</u></li> </ul> | ● <u>シラバス照会</u> | ● 中度世辺照会<br>出度状況確認表ダウンロード<br>● 本目型地RAへ、計算40時目型地RA合 |

(4)注意事項を読んで「出席状況確認表ダウンロード」をタップします。

| 注意事項                                                                                         |  |  |  |  |  |  |
|----------------------------------------------------------------------------------------------|--|--|--|--|--|--|
| あなたは今から、きわめて高度な個人情報を入手しようとしています。<br>あなたの個人情報を保護するため、次の事項を必ずお守りください。                          |  |  |  |  |  |  |
| ◎複数の人が、共同利用する大学内のPC演習室でこの作業をしている方は                                                           |  |  |  |  |  |  |
| 1. 印刷した場合には必ず持ち帰ってください。他人の印刷物にまぎれないようご注意ください。<br>2. 使用後は直ちにログアウトしてください。                      |  |  |  |  |  |  |
| ◎不特定多数の人が利用する研究室・インターネットカフェ等の商業施設では、この出席状況確認表のダウンロードは行わないでください。<br>あなたの履修情報が他人に盗み見られる恐れがあります |  |  |  |  |  |  |
| 出席状況確認表ダウンロード                                                                                |  |  |  |  |  |  |

## (5)前日までの「出席状況確認表」がダウンロードされます。

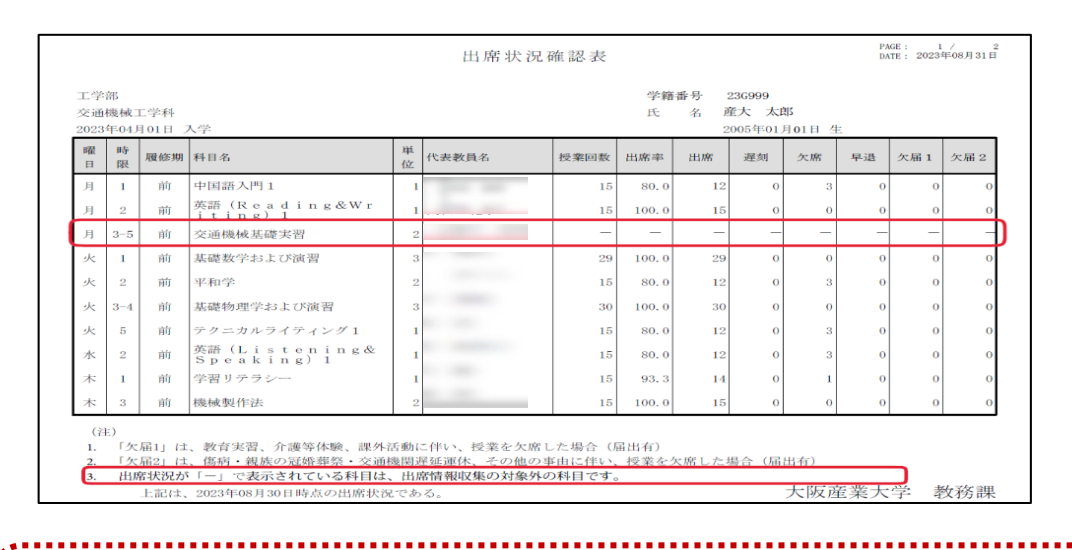

## 前日までの出席状況の注意点

- ・前日までの出席状況は保証人(保護者等)にも公開されます。
- ・出席情報の収集ができない科目(一部を除く実験・実習、野外、体育館で行われる授業、卒業研究など)の出席状況は、全て「一」で表示されます。これらの科目の出席状況は授業担当教員へお 問い合わせください。
- ・休講は授業回数に含まれません。
- ・前日までの出席状況のみ表示されるため、当日の出席状況は含まれません。

.....

# 6 全般的な注意点

#### 1. 全般的な注意点

#### ①本システムの利用前提条件

- 00:00~06:00はWeb機能サービス停止時間帯のため利用不可となります。
- ・ご利用できるブラウザは、下記の通りです。

Microsoft Edge, Google Chrome, Apple safari

※PCとスマホ・タブレットでは画面の見え方が異なります。

#### ②出席情報を収集できない科目について

- ・実験・実習(一部の科目は除く)、野外、体育館で行われる授業、卒業研究などの科目で、出席情報を 収集できない科目の出席状況は「ハイフン(-)」で表示しています。出席状況は各担当教員が把握し ています。
- ・上記科目にも、出席データが表示されている場合があります。これらは教員が直接入力したものです。

#### ③自身の出席状況について

- ・当日の出席状況については、授業終了時もしくは当日中に出席状況が正しく反映されているかの 確認を行ってください。 ※リアルタイムに出席情報システムには反映されません。
- 例1)授業開始時に出席情報の送信を行った場合

→授業開始21分以降に確認できます。(出席判定が授業開始20分後に行われるため)

例 2) 授業開始 21 分以降に出席情報の送信を行った場合

→出席情報の送信後 10 分以降に確認できます。

- 注)授業中にスマートフォン等の使用を認めていない授業もあります。スマホなどを使用する際は 授業担当教員の許可を得るなど、注意してください。
- 前日までの出席状況を科目ごとで確認する場合は、教務システム(履修・シラバス)より確認してください。
- ・本システムの出席判定は、あくまでもシステム上の判定であり、出席・遅刻・欠席の判断基準は授業 担当教員によって異なることがあります。また、出席情報の送信とは別に、口頭にて確認、課題提出 などにより出席確認が行われる授業があります。
- 例 1) 授業開始時に着席していないと「欠席」と判断される場合
- 例 2) 授業開始 10 分以降は「欠席」と判断される場合
- 例3)出席情報の送信と毎授業の小テストで「出席」とする場合 など

上記の例 1~3 のように、システム上「出席」と判定されている場合でも、科目によっては「欠席」 と判断されることがあります。

#### ④システム上「欠席」判定になる場合について

- ・出席情報の送信を忘れた場合
- ・出席判定時間以降(授業開始31分~)に送信を行った場合
- ・間違えた教室で送信を行った場合
- 注) 成績評価に影響がある出席状況は授業担当教員が把握しているため、システム上「出席」と 判定された場合でも「欠席」扱いとなります。

#### ⑤出席情報の修正について

- アプリの障害、教室を間違えての送信により出席状況が反映されていなかった場合は、教務課の
   出席情報システム担当者までお問い合わせください。
- スマートフォン忘れ、出席情報の送信忘れ等、その他の理由では原則教務課や教員で出席状況の修正 は行わないこととしています。ただし、授業担当教員から別途指示があった場合は、その指示に従っ てください。また、スマートフォンの修理中等で出席情報の送信ができない場合は、授業担当教員に 相談してください。
- ・アプリの不具合や誤送信の情報が確認できない限り、原則教務課では出席状況の修正ができないため、
   虚偽の申し出はしないでください。

#### ⑥未履修の出席について

履修確定前に間違えた教室で出席情報の送信を行った場合、その教室で授業が開講されていると「未履 修の出席」と表示されます。授業が開講されていない場合は「未履修の出席」にはなりません。 履修確定日以降に教室間違えで送信した場合は表示されませんが、履修確定前の情報は表示されます。

## ⑦その他

- ・履修修正を行った情報は、翌日にシステムに反映されます。
- ・定期試験期間中の試験時間割は、通常の授業時間と異なるため出席情報の送信を行う必要はありません。ただし、定期試験期間中に補講がある場合は、通常通り出席情報の送信を行ってください。
- ・本システムと Web Class は連携されていません。

# 7 ビーコン設置教室一覧

| ■中央キャンハ    | パス    |        |        |        |        |         |         |       |
|------------|-------|--------|--------|--------|--------|---------|---------|-------|
| キャンパス      | 建物    | 教室     |        |        |        |         |         |       |
|            |       | 0301,  | 0302,  | 0303,  | 0304,  | 0305,   | 0306,   | 0307, |
|            |       | 0308,  | 0309,  | 0310   |        |         |         |       |
|            | 木帘    | 0401,  | 0402,  | 0403,  | 0404,  | 0405,   | 0406,   | 0407, |
|            | 4K6   | 0408,  | 0409,  | 0410   |        |         |         |       |
|            |       | 0501,  | 0502,  | 0503,  | 0504   |         |         |       |
|            |       | 0701,  | 0702   |        |        |         |         |       |
|            |       | 12201, | 12202  |        |        |         |         |       |
|            | 12 号館 | 12301, | 12302  |        |        |         |         |       |
|            |       | 12401, | 12402, | 12403  | 3      |         |         |       |
|            |       | 5101,  | 5102,  | 5107,  | 5116   |         |         |       |
|            | 5 号館  | 5201,  | 5202,  | 5203,  | 5204,  | 5205,   | 5206,   | 5207, |
|            |       | 5208,  | 5209,  | 5212   |        |         |         |       |
| ф          |       | 5301,  | 5302,  | 5303,  | 5304,  | 5305    |         |       |
| 央          |       | 5401,  | 5402,  | 5403,  | 5404,  | 5405,   | 5406,   | 5407, |
| +          |       | 5408   |        |        |        |         |         |       |
| Þ          |       | 5501,  | 5502,  | 5503,  | 5504,  | 5505,   | 5506,   | 5507, |
| ン          |       | 5508   |        |        |        |         |         |       |
| <i>\</i> ۲ | 7号館   | 7301   |        |        |        |         |         |       |
| ス          |       | 7401,  | 7402,  | 7403,  | 7404,  | 7405    |         |       |
|            |       | 7501,  | 7503   |        |        |         |         |       |
|            |       | 9204,  | 9211,  | 9212,  | 9225,  | 9226,   | 9227    |       |
|            | 9号館   | 9301,  | 9302,  | 9303,  | 9304,  | 9305,   | 9306,   | 9307  |
|            |       | 9401,  | 9402   |        |        |         |         |       |
|            |       | 14605, | 14 号館  | 6 階アパし | ノルワーク  | ショップ    |         |       |
|            | 11 旦命 | 14801, | 14808  |        |        |         |         |       |
|            | 14 5略 | 14909  |        |        |        |         |         |       |
|            |       | 14 号館  | 10 階アパ | レルルーム  | 7      |         |         |       |
|            |       | 16418  |        |        |        |         |         |       |
|            | 16.早龄 | 16501, | 16505, | 16506, | 16507  | , 16508 | 3, 1650 | 9     |
|            | して記   | 16511  | (アクティ  | ブラーニン  | ノグ室)   |         |         |       |
|            |       | 16601. | 16602  | 2, 166 | 06, 16 | 610, 1  | 6611,   | 16612 |

## ■東キャンパスと南キャンパス

| キャンパス  | 建物    | 教室                                    |
|--------|-------|---------------------------------------|
|        | 4 号館  | 4310                                  |
|        |       | 4504, 4505                            |
|        | 8号館   | 8301, 8303, 8305                      |
|        | 13 号館 | 13101                                 |
|        | 15 号館 | 15208                                 |
|        |       | 15501                                 |
|        | 18 号館 | 18401, 18403(アクティブラーニング室), 18404      |
|        |       | 18501, 18502, 18503, 18504            |
|        |       | 18601, 18602(ラーニングコモンズ), 18603, 18604 |
|        | AMC   | AMC0402, AMC0404, AMC0406             |
|        | 総合    | 2EB0102, 2EB0103, 2EB0105             |
|        | 教育棟   | 2EB0401, 2EB0402, 2EB0403, 2EB0404    |
|        | 総合実験  | PT07, PT08, PT09                      |
|        | 実習棟   |                                       |
| 南キャンパス | ウェルネス | WE0201, WE0202, WE0203, WE0204        |
|        | 2008  | WE0401                                |

## 8 出席情報システムに関するQ&A

■出席情報の送信に関すること

- Q:出席情報の送信方法を教えてください。
- A: 産大モバイル内の「出席システム」をタップ、次に在室している教室番号を選択し「送信」ボタンを タップしてください。
- 注)間違えた教室での送信は、システム上「欠席」と判定されます。

Q:出席システムにどの教室も表示されません。

- A: 位置情報は「許可」、Bluetooth機能は「ON」になっているかを確認してください。 正しく設定されている場合は、端末の再起動、もしくは Wi-Fi を OFF にしモバイル通信に切替えて ください。それでも表示されない場合は、教務課の出席情報システム担当者まで連絡してください。
- 注)位置情報の設定は「おおよその位置」でなく「正確な位置」を設定してください。
- Q:出席情報の送信を行ったのに欠席扱いになっています。
- A:以下のケースが考えられます。
  - ・通信エラー等により正確に送信できていない。
  - ・間違えた教室で送信している。
  - ・出席受付終了時間(各時限授業開始31分後~)を過ぎて送信している。
  - 教員により出席→欠席に修正されている。

※打刻履歴を確認したい場合は、教務課出席情報システム担当者まで問い合わせてください。

- Q:実験・実習、野外、体育館で行われる授業、卒業研究(開講教室が@・\*・#)の科目を履修してい ますが出席情報の送信ができませんでした。
- A:出席情報の送信ができる教室は、ビーコン設置教室(教務課管轄教室)のみです。 開講教室が、@・\*・#で開講される授業では、出席情報の収集はできません。 ※出席情報の収集ができない科目の出席状況は「ハイフン(-)」で表示されます。
- Q:出席情報の送信を行ったが、送信後のメッセージが表示されません。
- A:アプリの不具合が考えられます。教務課出席情報システム担当者まで連絡してください。
- Q:出席情報の送信ボタンを押しましたが、エラーメッセージが表示されます。
- A:出席情報の送信は、授業実施時間内のみです。時間外の送信は、エラーメッセージが表示されます。 また、ゲストモードでログインしている場合でもエラーメッセージが表示されますので、ID・パスワ ードを入力して再度ログインしてください。

■自身の出席状況に関すること

- Q:出席時間内に出席情報の送信を行い、出席状況を確認した時は「出席」と表示されていましたが、 後日出席状況を確認すると「欠席」に変わっていました。
- A:以下のケースにより、授業担当教員が「欠席」に修正したことが考えられます。
  - ・遅刻・欠席の判断基準は各担当教員によって異なるため、教員側で「欠席」と判断された場合
  - ・教員により別途出席確認が行われ、出席確認ができなかった場合
- Q:実験・実習、野外、体育館で行われる授業、卒業研究などの科目の出席状況が、出席情報システムに 反映されていません。
- A:教員自身で出席状況を把握されています。授業担当教員に直接問い合わせてください。
- Q:時限連続の授業で片方の時限の出席状況が欠席扱いになっています。

(例)月1出席 月2欠席 など

- A:出席状況は時限ごとに表示されますので、「出席情報の送信」は時限ごとに送信してください。 ※分離開講科目も同じ。
- Q:出席の横に「\*」が表示されていますが、この表示は何ですか。
- A:出席状況の修正が行われた場合に表示されます。
- Q: 履修を変更した場合、既に実施された授業の出席状況はどのようになりますか。
- A:欠席となります。ただし、履修変更前に「出席情報の送信」を行っていた場合は、「未履修の出席」と なります。履修変更後は、未履修→履修に変わります。
- Q:出席情報の送信を忘れました。(スマートフォン忘れ、修理中なども同様)
- A:出席情報の送信忘れや、スマートフォン忘れ、電池切れ等では原則出席状況の修正は行いませんので、 自己管理をお願いします。スマートフォンが修理中の場合については、授業担当教員に相談してくださ い。

#### ■その他

- Q:遠隔授業に参加しましたが、どのように出席情報の送信をすれば良いですか。
- A:遠隔授業は出席情報システムの対象外のため、出席情報の送信は必要ありません。
- Q:LEONET Wi-Fiへの接続方法が分かりません。
- A: ①ご利用デバイスでWi-Fi 一覧を表示させます。
  - ②「LEONETWiFi-1x」を選択します。
  - ③ユーザー名(ID)とパスワードを入力します。(ポータルシステムと共通です)
- Q:Web Class の出席ボタンを押したが、出席情報システムに反映されていません。
- A:Web Class と出席情報システムは連携されていませんので、授業担当教員に問い合わせてください。
- Q:出席状況は保証人(保護者等)も閲覧できますか。
- A:翌日以降に前日までの出席状況が公開されます。
- Q:授業実施 15 回目に試験がありました。授業開始時に始まるため、出席情報の送信(スマホの操作) を行うとカンニング扱いにならないでしょうか。
- A:試験がある場合、定期試験同様に出席情報の送信を行う必要はありません。 授業担当教員の指示に従ってください。

お問い合わせ先

教務課 出席情報システム担当
 TEL:072-875-3001(代表)
 E-mail:kyoumu-ml@cnt.osaka-sandai.ac.jp

・ID/パスワードがご不明な方は、情報科学センター事務室にお問い合わせください。 情報科学センター事務室:本館5階